# How to use Zoom at Sophia

ICT Office Sophia University

March 2025

# Contents

| 1. | Introduction                                            | . 3 |
|----|---------------------------------------------------------|-----|
|    | 1-1 Rules of Use                                        | . 3 |
|    | 1-2 Contract Details and License Allocation             | . 4 |
| 2. | Sign in to Zoom account                                 | . 5 |
|    | 2-1 Sign in with a Web browser                          | . 5 |
|    | 2-2 Registration of Name                                | . 6 |
|    | 2-3 Do not use Gmail or Facebook to sign in to Zoom     | . 7 |
| 3. | Installation and Updating of Zoom Software and Apps     | . 7 |
|    | 3-1 Signing in and using the browser                    | . 7 |
|    | 3-2 Installation of Software and Apps                   | . 7 |
|    | 3-3 Updating of Software and Apps                       | . 7 |
|    | 3-4 Sign in to your Zoom account on the PC application  | . 9 |
|    | 3-5 Sign in to your Zoom account on your smartphone app | 12  |
| 4. | How to Join a Zoom Meeting                              | 15  |
|    | 4-1 Sign in to Zoom                                     | 15  |
|    | 4-2 Enter meeting information and join                  | 16  |
| 5. | Host a Meeting                                          | 19  |
|    | 5-1 Setting of "Only authorized users can join"         | 19  |
|    | 5-2 Cloud Recording                                     | 20  |
|    | 5-3 Output of participant log                           | 21  |
|    | 5-4 Captions and translation                            | 22  |
| 6. | Zoom Settings                                           | 24  |
|    | 6-1 "Meeting" tab                                       | 24  |
|    | 6-2 "Recording" tab                                     | 28  |
| 7. | Zoom Security (Supplementary Information)               | 29  |

# 1. Introduction

Sophia University has a site license agreement for Zoom.

This section describes the registration procedures and precautions for using Zoom at Sophia University.

Since Zoom is a cloud service, it is subject to change at any time. For more information on how to use it, please visit Zoom's official website or other sources.

# 1-1 Rules of Use

# 1-1-1 Licensing of Zoom

It is assumed that you must comply with the following Zoom license when using this service.

# https://zoom.us/terms

Ultimately, Sophia University is responsible for everything done with the Sophia University account.

If the license is abused or the use is against public order, the university may be held liable first, and then Sophia University may pursue the user's responsibility.

Please refrain from misuse as it may cause problems due to the contract with Sophia University.

# 1-1-2 Use of Sophia University's Zoom account for purposes other than class and research

The ICT Office does not provide support or troubleshooting services.

We do not provide account hosting for webinar licenses or issue licenses to outsiders.

# 1. Non-commercial Use

It is not a problem to use "private non-commercial use" and "non-private but noncommercial use" within the scope of the Zoom account and license assigned to an individual.

Examples: Calls with families living far away, online meetings of academic conferences, and scientific research project meetings

# 2. Commercial Use (Educational and Research Purposes)

Use at other universities and educational institutions: It is permissible to use Zoom for educational and research purposes only. However, please ensure that you obtain permission from the respective university.

# **3.** Commercial Use (other than for Educational and Research Purposes) Using it for profit-making activities, such as side jobs or economic activities by companies outside their contract, is prohibited. Please use an account contracted individually.

Please use an account contracted individually.

## 1-1-3 Use of accounts of other universities and organizations at Sophia University (Sophia University, Sophia University Junior College) for education, research, and clerical work

Please avoid using accounts issued by other organizations for education, research, and clerical work at Sophia University (Sophia University, Sophia University Junior College). ICT Support refuses to provide any support or troubleshooting (technically impossible).

# 1-2 Contract Details and License Allocation

## 1-2-1 Faculty and Staff Licenses

Faculty members and staff with a primary status of 'faculty' or 'staff' in the personnel data, who have been assigned a 'sophia.ac.jp' email address, will be granted a license to host meetings for up to 500 participants."

\*Only personal Sophia email addresses can be used. Accounts cannot be created with job accounts, shared mailbox addresses, etc.

## 1-2-2 Student Licenses

It allows meetings for up to 300 participants. However, the cloud recording feature is not available.

## 1-2-3 Regarding Eagle Mail Holders (Graduates, Retirees, etc.)

If a Zoom account has been created for Sophia Mail, it will not be available. You cannot apply for a personal Zoom contract with a Sophia Mail address. Please use a different email address to apply.

# 2. Sign in to Zoom Account

# 2-1 Sign in with a Web browser

Access Zoom at this URL: https://sophia-ac-jp.zoom.us/saml/login

 Access the Zoom sign-in page (<u>https://sophia-ac-jp.zoom.us/saml/login</u>). The following login screen will appear. Enter your ID and password and click [Login]. Login ID: Student Number or Faculty ID Number Password: Sophia ICT account (Same as Moodle, Sophia Mail, etc.)

| Integrated Authentication System<br>統合認証システム                                                                                                    |
|----------------------------------------------------------------------------------------------------|
| gin ID                                                                                                    |
| ssword                                                                                                    |
| Click the link if you have forgotten your passw                                                                                                    |
| Login                                                                                                    |
| Login<br>D24/9/7からログイン方法が変更になりました。<br>フィアICTアカウントのログインID(学生番号/教職員番号、卒<br>生の方は在学時学生番号/SFXXXXXXなど)およびパスワード<br>ログインしてください(@以降の入力は不要です)。<br>フィアメール(M365)にログイン後、「XXX.sophia.ac.jpを信頼<br>ますか?」のメッセージが表示された場合は「続行」をクリ<br>クしてください。 |

© Sophia University. All Rights Reserved.

2. Upon successful authentication, you will be redirected to the Zoom "Profile" page.

| ZOOM Products Solu                                         | utions Resources Plans & Pricir                                                                                  | ng                                                                                                    | Schedule | Join | Host ~ | Web App    |     |
|------------------------------------------------------------|----------------------------------------------------------------------------------------------------|----------------------------------------------------------------------------------------------------|----------|------|--------|------------|-----|
| Profile<br>Meetings<br>Webinars                            | When you join meetings, webin<br>other participants or members<br>channels on their account while<br>and others. | ars, chats or channels hosted on Zoom, your profile information, including your name and profile picture, may be visible to<br>. Your name and email address will also be visible to the account owner and host when you join meetings, webinars, chats or<br>e you're signed in. The account owner and others in the meeting, webinar, chat or channel can share this information with apps |          |      |        |            |     |
| Events & Sessions<br>Personal Contacts<br>Personal Devices | You haven't connected your call                                                                                  | lendar yet. Connect now to manage all your meetings and events in one place.                                                                                                    |          |      |        | Connect 3  | ¢   |
| Whiteboards<br>Notes<br>Surveys                            | Enable Nested App Authentica                                                                                     | tion to keep your zoom web portal and calendar meeting updates in sync.                                                                                                    |          |      | Le     | arn more ) | ¢   |
| Recordings & Transcripts<br>Clips<br>Scheduler             |                                                                                                    | elagatasopha.ac.p<br>Employee ID                                                                                                    |          |      |        | E          | HT. |
| Settings<br>Reports                                        | Personal                                                                                                    |                                                                                                    |          |      |        |            |     |
| Account Profile                                            | Phone                                                                                                    | Not set                                                                                                    |          |      | Add    | Phone Numb | or  |
|                                                            | Language                                                                                                    | English                                                                                                    |          |      |        | E          | sh  |

# 2-2 Registration of Name

Enter the name correctly. It may be used to confirm attendance, especially for students, so please strictly adhere to the same registered in the student registration. To register your name, click "Edit" on your profile after signing in to Zoom.

1. After signing in to Zoom, go to your profile page and click [Edit].

| ZOOM Products Solution   | Resources Plans & Pricing                                                                                                    | Schedule | Join | Host ~ | Web App ~     |     |
|--------------------------|----------------------------------------------------------------------------------------------------|----------|------|--------|---------------|-----|
| Profile                  |                                                                                                    |          |      |        |               |     |
| Meetings                 | When you join meetings, webinars, chats or channels hosted on Zoom, your profile information, including your name and profile picture, may be visible to<br>other participant or members. Your name and email address will also be visible to the account owner and host when you join meetings, webinars, chats or |          |      |        |               |     |
| Webinars                 | channels on their account with evolve signed in. The account owner and others in the meeting, webinar, chat or channel can share this information with apps<br>and others.                                                                                                    |          |      |        |               |     |
| Events & Sessions        |                                                                                                    |          |      |        |               |     |
| Personal Contacts        | () You haven't connected your calendar yet. Connect now to manage all your meetings and evenue the place.                                                                                                    |          |      |        | Connect X     |     |
| Personal Devices         |                                                                                                    |          |      |        |               |     |
| whiteboards              | Brable Nested App Authentication to keep your zoom web portal and calendar meeting updates in sync.                                                                                                    |          |      | L      | earn more 🛛 🗙 |     |
| Surveys                  |                                                                                                    |          |      |        |               | -   |
| Recordings & Transcripts | Sophia Test User                                                                                                    |          |      |        | Edi           |     |
| Clips                    | Employee ID                                                                                                    |          |      |        |               |     |
| Scheduler                |                                                                                                    |          |      |        |               |     |
| Settings                 | Darsonal                                                                                                    |          |      |        |               | 6   |
| Reports                  |                                                                                                    |          |      |        |               | - C |

2. Enter in the "First Name" and "Last Name" and "Display Name" and click [Save].

| zoom             | Products | Solutions | Resources                                                                                                    | Plans & Pricing      | ]                                                                                                   |                                     |              |  |  |  |  |
|------------------|----------|-----------|----------------------------------------------------------------------------------------------------|----------------------|----------------------------------------------------------------------------------------------------|-------------------------------------|--------------|--|--|--|--|
| Profile          |          |           |                                                                                                    |                      |                                                                                                    |                                     |              |  |  |  |  |
| Meetings         |          |           | When you join meetings, webinars, chats or channels hosted on Zoom, your profile informat<br>other participants or members. Your name and email address will also be visible to the according |                      |                                                                                                    |                                     |              |  |  |  |  |
| Webinars         |          |           | channels on their account while you're signed in. The account owner and others in the meeting,<br>and others.                                                                                 |                      |                                                                                                    |                                     |              |  |  |  |  |
| Events & Session | s        |           |                                                                                                    |                      |                                                                                                    |                                     |              |  |  |  |  |
| Personal Contact | s        |           | <ol> <li>You haven't d</li> </ol>                                                                                                    | connected your cale  | ndar yet. Connect nov                                                                               | v to manage all your meetings and e | events in on |  |  |  |  |
| Personal Devices |          |           |                                                                                                    |                      |                                                                                                    |                                     |              |  |  |  |  |
| Whiteboards      |          |           | Enable Next                                                                                                    | ad App Authoptioati  | on to koon your zoom                                                                                | web portal and calendar meeting up  | ndatos in o  |  |  |  |  |
| Notes            |          |           | Ellable Neste                                                                                                    | eu App Autrienticati |                                                                                                    | web portai and calendar meeting u   | puates in sy |  |  |  |  |
| Surveys          |          |           |                                                                                                    | C                    | First Name                                                                                          | Last Name                           |              |  |  |  |  |
| Recordings & Tra | nscripts |           |                                                                                                    |                      | Sophia                                                                                              | Test User                           |              |  |  |  |  |
| Clips            |          |           |                                                                                                    |                      | Display Name                                                                                        |                                     |              |  |  |  |  |
| Scheduler        |          |           |                                                                                                    |                      | Sophia Test User                                                                                    |                                     |              |  |  |  |  |
| Settings         |          |           |                                                                                                    |                      | Enter a name (e.g. your first name, full name, or<br>nickname) that will be shown to others on Zoom |                                     |              |  |  |  |  |
| Reports          |          |           |                                                                                                    |                      | Name Pronunciation                                                                                  |                                     |              |  |  |  |  |
| Account Profile  |          |           |                                                                                                    |                      |                                                                                                    |                                     |              |  |  |  |  |
|                  |          |           |                                                                                                    |                      | spening of your name to be displaye                                                                 | 50                                  |              |  |  |  |  |
|                  |          |           |                                                                                                    |                      |                                                                                                    |                                     |              |  |  |  |  |
| Zoom Learning C  | enter    |           |                                                                                                    |                      | e.g. San Jose                                                                                       |                                     |              |  |  |  |  |
| Video Tutorials  |          |           |                                                                                                    | 1                    | Company                                                                                             | )                                   |              |  |  |  |  |
| Knowledge Base   |          |           |                                                                                                    |                      | Save                                                                                                | J                                   |              |  |  |  |  |

# 2-3 Do not use Gmail or Facebook to sign in to Zoom

Suppose you signed in with Gmail or Facebook; your account may be unintentionally registered with a different email address, resulting in a sign-in that is not your Sophia University email address, and you may not be able to participate in a meeting successfully. Please sign out and sign in again using your Sophia University email address.

# 3. Installation and Updating of Zoom Software and Apps

# 3-1 Signing in and using the browser

You can access the Zoom web page (<u>https://sophia-ac-jp.zoom.us/saml/login</u>) with various browsers (Firefox, Edge, Chrome, and Safari) and join Zoom meetings. However, we strongly recommend that you install the software application described below before using it.

When using Zoom with various browsers, SSO login is required each time the browser is launched.

For the sign-in procedure in your browser, please refer to "2-1 Sign in with a Web browser".

# 3-2 Installation of Software and Apps

Please follow the procedure below to install it on the device to use. We recommend that you use a PC and software, such as Windows or Mac, if you are hosting Zoom meetings or presenting materials.

Downloading the Zoom Workplace desktop or mobile app https://support.zoom.com/hc/en/article?id=zm\_kb&sysparm\_article=KB0060928

# 3-3 Updating of Software and Apps

Please update the Zoom software/apps consciously and regularly. As a security measure, it seems to be updated frequently.

Updating Zoom to the latest version https://support.zoom.com/hc/en/article?id=zm\_kb&sysparm\_article=KB0060716

# 3-3-1 Automatic Update Notification

| Zoom |               | •              | ٩                    | 8               | Q Search     |   |
|------|---------------|----------------|----------------------|-----------------|--------------|---|
|      |               | A new versio   | on is available! Upo | date            |              |   |
|      |               |                |                      |                 |              | 1 |
|      |               |                |                      |                 |              |   |
|      |               |                |                      | Mon Cli         | ck to update |   |
|      |               | +              |                      |                 |              |   |
|      | New Meeting ~ | Join           |                      |                 |              |   |
|      | (tro)         |                |                      |                 |              |   |
|      | 19            |                |                      | No upcoming mee | tings today  |   |
|      | Schedule      | Share screen ~ |                      |                 |              |   |
|      |               |                |                      |                 |              |   |
|      |               |                |                      |                 |              |   |
|      |               |                |                      |                 |              |   |

You will be notified when there is an update to your Zoom software.

Manual Update Confirmation

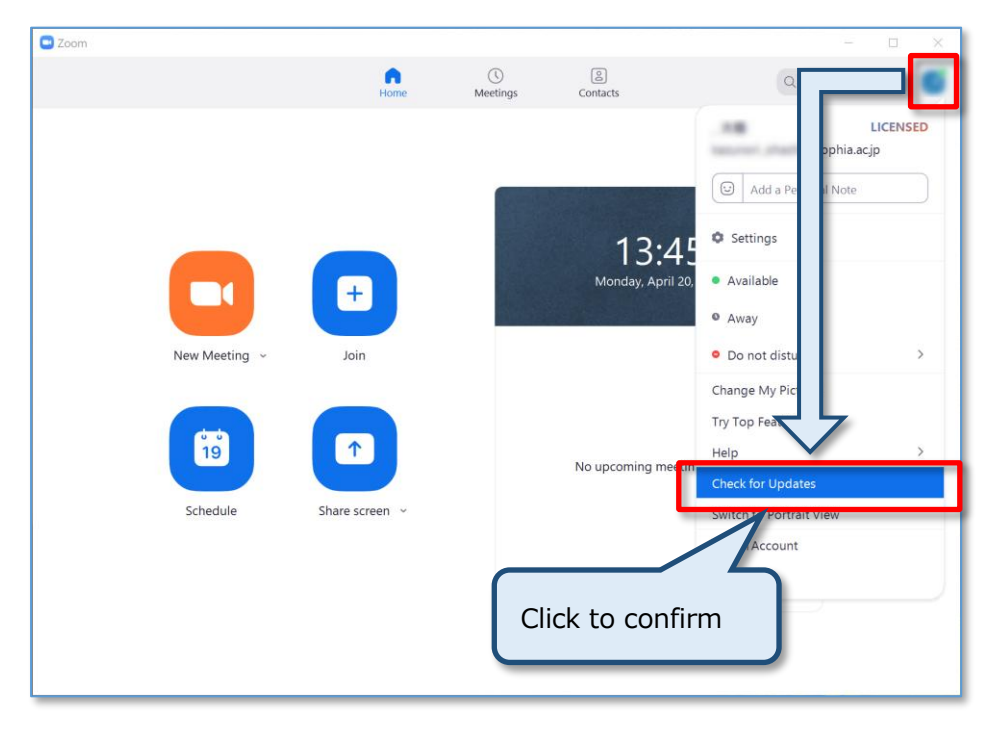

# 3-4 Sign in to your Zoom account on the PC application

1. Launch the Zoom application. Click [Sign in].

| 📾 Zoom Workplace       | - • ×         |
|------------------------|---------------|
| zoo<br>Workp           | m<br>lace     |
| Join a meet<br>Sign up | ing           |
| Sign in                |               |
|                        | 59437) 🕀 #393 |

2. Click [SSO].

| 200m Workplace |                                      | - 🗆 X |
|----------------|--------------------------------------|-------|
|                | zoom<br>Workplace                    |       |
|                | Enter your email                     |       |
|                | Enter your password Forgot?          |       |
|                | Keep me signed in<br>or sign in with |       |
|                | <ul> <li>G</li> <li>O</li> </ul>     |       |
|                | SSU Abbie Google Hacebook            |       |
| 6 D-1          |                                      | 5 m m |

3. Please do either Method 1 or Method 2.

Method 1) Enter "sophia-ac-jp" in the Company Domain and click [Continue] (Please note that the hyphens are used before and after "ac", not a period).

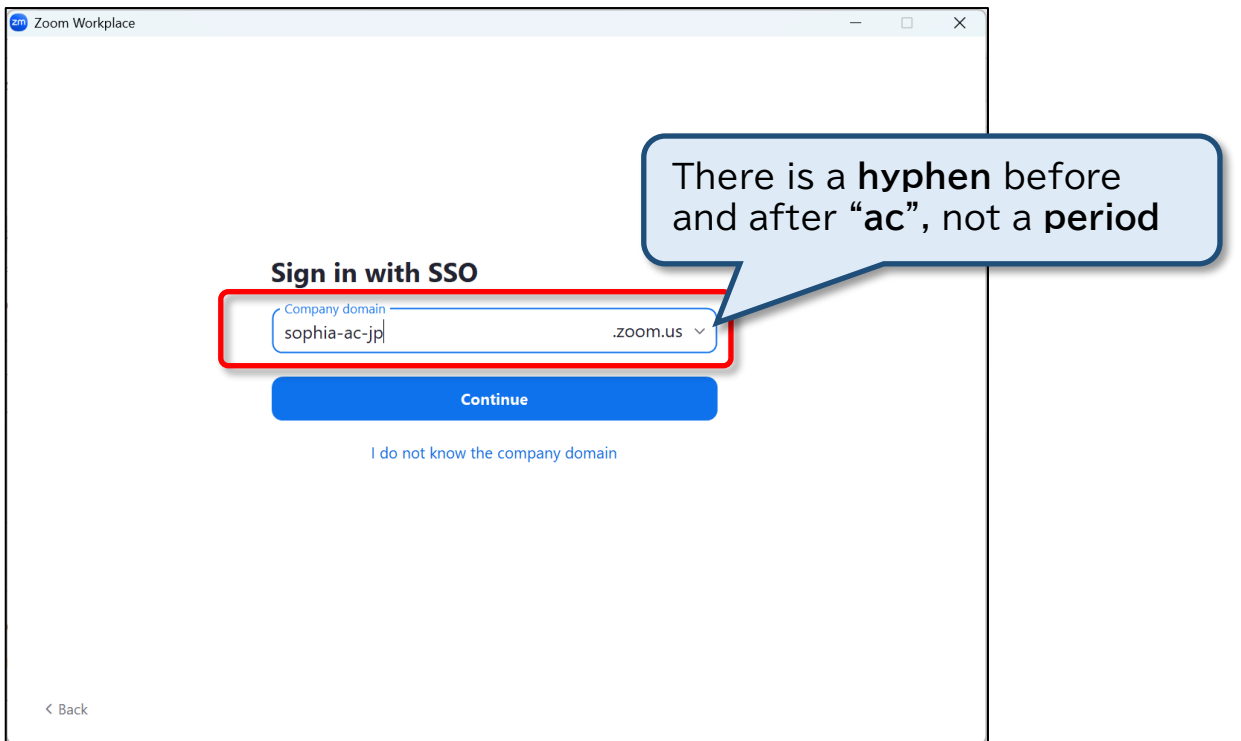

Method 2) Click on "I don't know the company domain"; the 'Search Company Domain' screen will be displayed. Enter your Sophia email address and click [Continue].

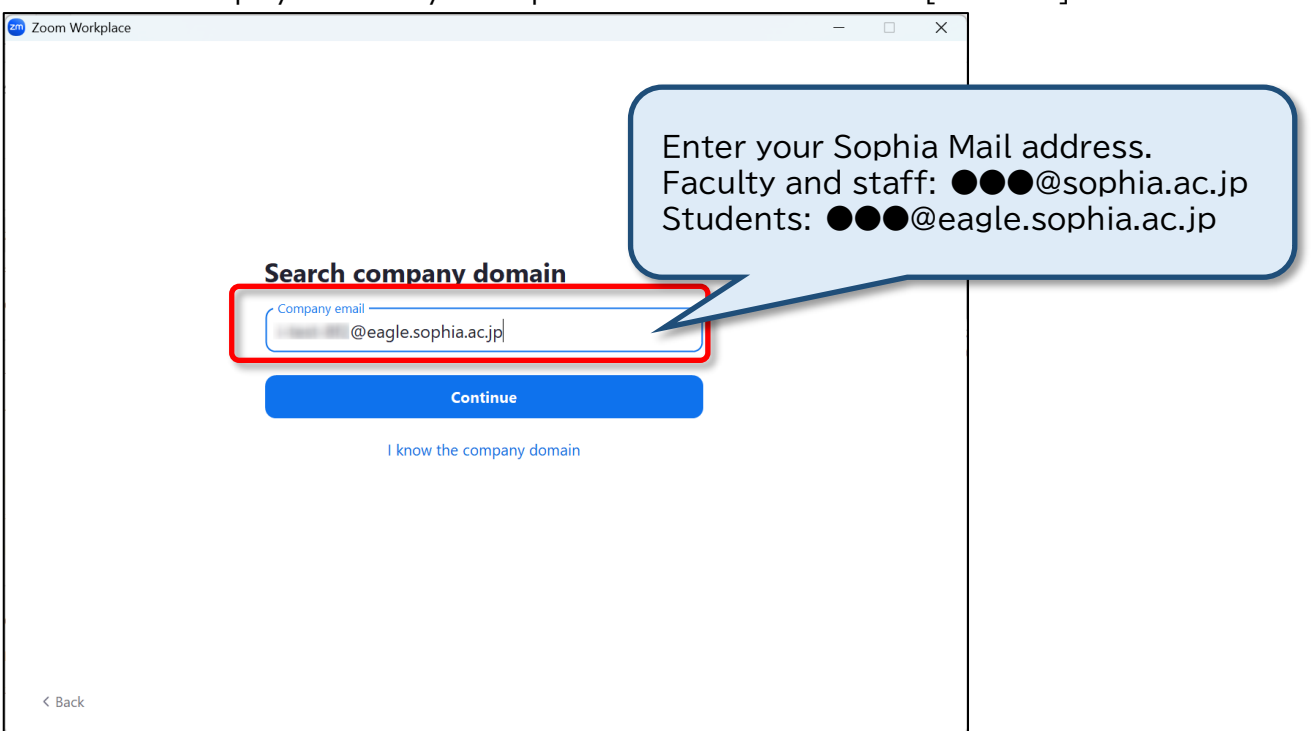

4. The following login screen will appear in the browser. Enter your ID and password and click [Login].

Login ID: Student Number or Faculty ID Number

Password: Sophia ICT account (Same as Moodle, Sophia Mail, etc.)

| 統合認証システム                                                                                                    |
|----------------------------------------------------------------------------------------------------|
| .ogin ID                                                                                                    |
| Password                                                                                                    |
| Click the link if you have forgotten your passw                                                                                                    |
| 日本語/En<br>Login                                                                                                    |
| 日本語/En<br>Login<br>2024/9/7からログイン方法が変更になりました。<br>ソフィアICTアカウントのログインID(学生番号/教職員番号、卒<br>業生の方は在学時学生番号/SFXXXXXXなど)およびパスワード<br>でログインしてください(@以降の入力は不要です)。<br>ソフィアメール(M365)にログイン後、「XXX.sophia.ac.jpを信頼<br>しますか?」のメッセージが表示された場合は「続行」をクリ<br>ックしてください。 |

5. When the login authentication is successful, a dialog box will appear in your browser. Click on [Open Link]

| zoom | Allow http://tophie.ac.jp.zoom.us to open the zoommitg link with<br>Zoom Meetings?<br>Choose a different application.<br>Zoom 1. St<br>Texts<br>Texts<br>Open Link Cancel<br>20  | Support English + |
|------|----------------------------------------------------------------------------------------------------|-------------------|
|      | Sign in with SSO                                                                                                    |                   |
|      | Click Open link on the dialog shown by your browser                                                                                                    |                   |
|      | If you don't see a dialog, click Launch Zoom below                                                                                                    |                   |
|      | By launching Zoom, you agree to our Terms of Service and Privacy Statement                                                                                                    |                   |
|      | Launch Zoom                                                                                                    |                   |
|      | ©2025 Zoom Communications, Inc. All rights reserved.<br>Trust Center   Acceptable Use Guidelines   Legal & Compliance   Do Not Sell My Personal Information   Cookie Preferences |                   |
|      |                                                                                                    | Q                 |

6. The screen will return to the Zoom app, and Zoom will be available on the app. Thereafter, you will remain logged in.

| < |  | Q Search | Ctrl+F | Home | Scheduler   | C_<br>Whiteboards | Clips      | More | (10 | $\bigcirc$ |       | A | - | × |
|---|--|----------|--------|------|-------------|-------------------|------------|------|-----|------------|-------|---|---|---|
|   |  |          |        |      |             |                   |            |      |     |            |       |   |   | ٥ |
|   |  |          |        |      |             |                   |            |      |     |            |       |   |   |   |
|   |  |          |        |      |             |                   |            |      |     |            |       |   |   |   |
|   |  |          |        |      |             |                   |            |      |     |            |       |   |   |   |
|   |  |          |        |      |             |                   | +          |      |     |            |       |   |   |   |
|   |  |          |        |      | New meeting | ~                 | Join       |      |     |            |       |   |   |   |
|   |  |          |        |      |             |                   |            |      |     |            |       |   |   |   |
|   |  |          |        |      | 19          |                   | 1          |      |     |            |       |   |   |   |
|   |  |          |        |      | Schedule    | Sha               | ire screen |      |     |            |       |   |   |   |
|   |  |          |        |      |             |                   |            |      |     |            |       |   |   |   |
|   |  |          |        |      |             |                   |            |      | 🕺 🔇 | Get s      | tarte | d |   | ^ |

# 3-5 Sign in to your Zoom account on your smartphone app

1. Launch the Zoom app. Tap [Sign in]. And Tap [Continue with SSO].

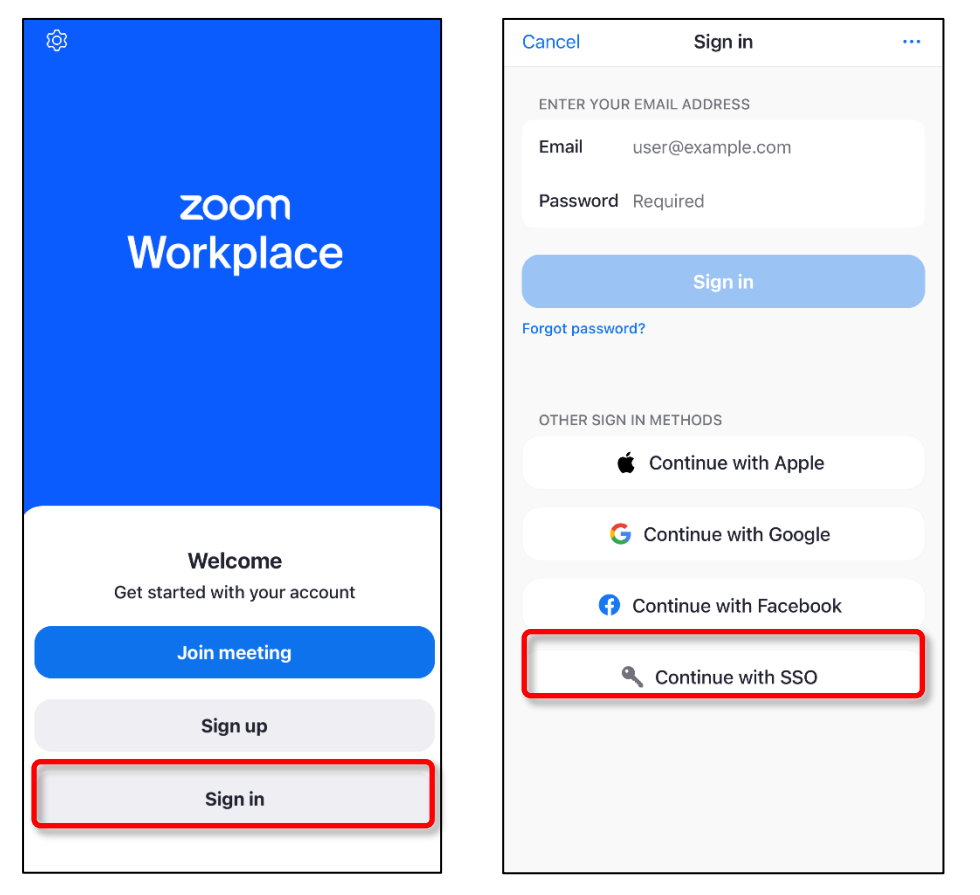

2. Please do either Method 1 or Method 2.

Method 1) Enter "sophia-ac-jp" in the Company Domain and tap [Continue] (Please note that the hyphens are used before and after "ac", not a period).

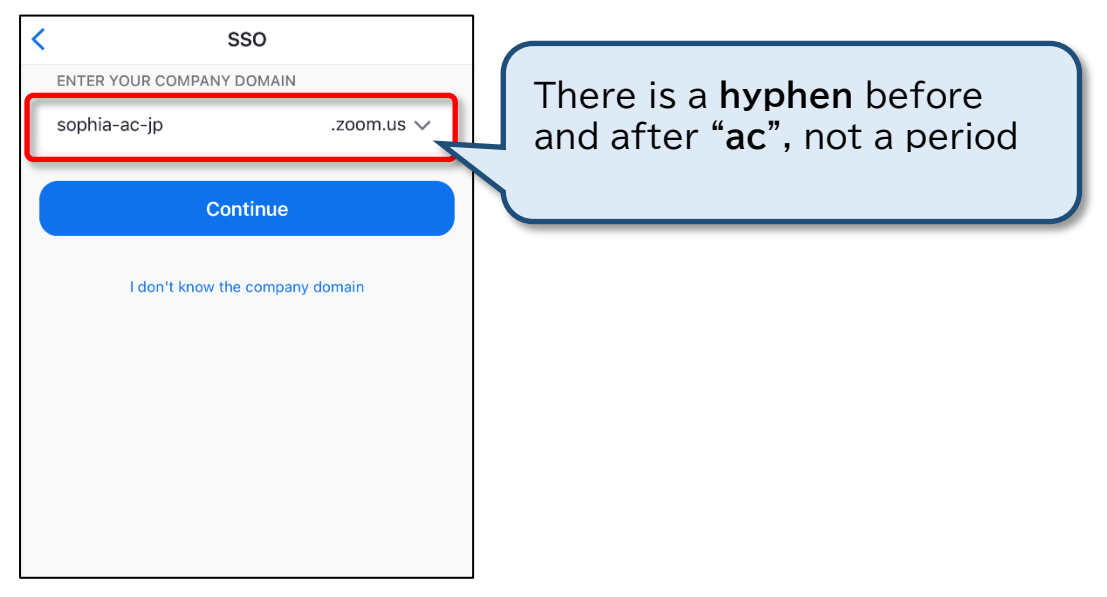

Method 2) Click on "I don't know the company domain"; the 'Search Company Domain' screen will be displayed. Enter your Sophia email address and click [Continue].

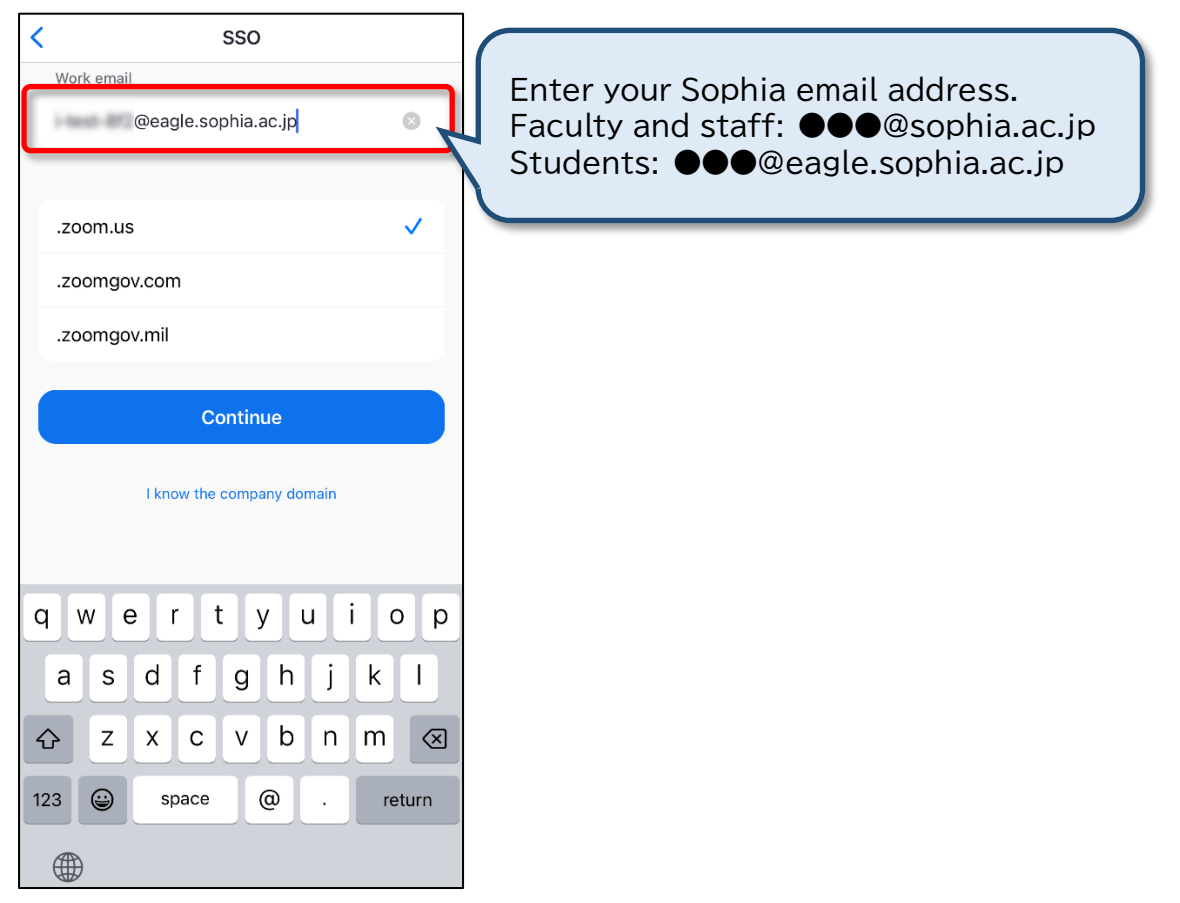

3. The following login screen will appear in the browser. Enter your ID and password and tap [Login].

Login ID: Student Number or Faculty ID Number

Password: Sophia ICT account (Same as Moodle, Sophia Mail, etc.)

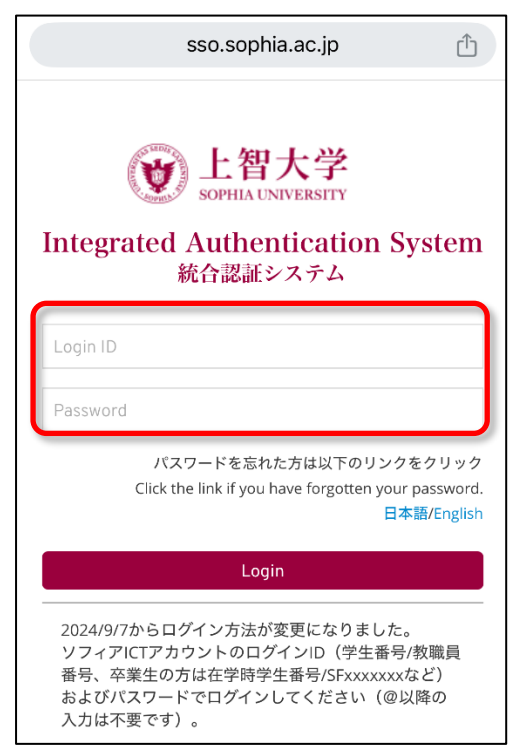

4. When a confirmation dialog box appears, tap [Allow] and open Zoom.

| 0-                                                           | sophia-ac-                                                                                                    | jp.zoom.us                                                                                              | Û                                           |
|--------------------------------------------------------------|----------------------------------------------------------------------------------------------------|----------------------------------------------------------------------------------------------------|---------------------------------------------|
| ZO                                                           | om                                                                                                    | Support                                                                                                 | English 👻                                   |
| Zoom u<br>strictly r<br>partners<br>analyze<br>enha<br>relev | ses cookies and si<br>necessary to make<br>s would also like to<br>your use of our sit<br>This site is trying | milar technologies<br>our site work. We<br>set additional coc<br>e, to personalize a<br>to open another | s as X<br>and our<br>okies to<br>and<br>ore |
| only<br>chan<br>settir                                       | applic                                                                                                    | ow                                                                                                    | kie<br>l our                                |
| Priv                                                         | Don't                                                                                                    | allow                                                                                                   |                                             |
|                                                              | ACCEPT                                                                                                    | COOKIES                                                                                                 |                                             |
|                                                              | Cookies                                                                                                    | Settings                                                                                                |                                             |
| ©202<br>Trus<br>Compliar                                     | 15 Zoom Communicati<br>st Center   Acceptabl<br>nce   Do Not Sell My                                          | ons, Inc. All rights re<br>a Use Guidelines   L<br>Personal Informatior                                 | served.<br>Legal &<br>1 Cookie              |

5. The screen will return to the Zoom app, and Zoom will be available on the app. Thereafter, you will remain logged in.

| â                 | Meeti                  | ngs                        | Ci              |
|-------------------|------------------------|----------------------------|-----------------|
| New meeting       | +<br>Join              | 19<br>Schedule             | Cr Share screen |
|                   | Add a ca               | lendar                     |                 |
| No t<br>The sched | upcomin<br>uled meetin | g meetin<br>gs will be lis | gs<br>ted here  |
| Meeting           | s                      | M                          | ore             |

# 4. How to Join a Zoom Meeting

An Invite Link, meeting ID, and passcode are required to join a Zoom meeting.

For information on how to join, teachers will instruct you through My Sophia, Moodle, Sophia Mail, etc.

# 4-1 Sign in to Zoom

# Important: Please check that you have signed in correctly by following the steps in 2-1 Sign in with a Web browser" and "3-4 Sign in to your Zoom account on the PC application".

If you have not signed in with Sophia Mail, you cannot properly join a meeting if it is a "Sophia Zoom account is required to join" meeting.

## 4-2 Enter meeting information and join

There are three main ways to join a Zoom meeting.

- Join by entering your Meeting ID from the Zoom app
- Join by entering your Meeting ID from the Zoom website
- Join by clicking on the link in the invitation URL
  - If the organizer has set up a "You must have a Sophia Zoom account to participate" requirement, you may need to sign in using the following steps when you click the invite URL link.
- 1. Click [SSO]. Sign In Email Address Password 0 Help 🕑 Forgot password? **ZOOM Workplace** Work happy with AI Companion 2.0\* coming soon By signing in, I agree to the Zoom's Privacy Statement and Terms of Service. Stay signed in Or sign in with 0 G SSO Facebook Google ed by reCAPTCHA and the Privacy Policy and Terms of Service apply

2. Please do either Method 1 or Method 2.

Γ

Method 1) Enter "sophia-ac-jp" in the Company Domain and click [Continue] (Please note that the hyphens are used before and after "ac", not a period).

| Sign In With SSO<br>Enter your company domain.    | There is a <b>hyphen</b> before<br>and after <b>"ac</b> ", not a <b>period</b> |
|---------------------------------------------------|--------------------------------------------------------------------------------|
| Company Domain<br>sophia-ac-jp .zoom.us<br>Help 🕑 |                                                                                |
| Continue                                          |                                                                                |

Method 2) Click on "I don't know the company domain"; the 'Search Company Domain' screen will be displayed. Enter your Sophia email address and click [Continue].

| Search Company D                                                               | omain                                      |                                                                         |
|--------------------------------------------------------------------------------|--------------------------------------------|-------------------------------------------------------------------------|
| Email Address<br>@sophia.ac.jp                                                 | Enter your S<br>Faculty and<br>Students: ● | ophia mail address.<br>staff: ●●●@sophia.ac.jp<br>●●@eagle.sophia.ac.jp |
| Continue                                                                       |                                            |                                                                         |
| I know the company domain                                                      |                                            |                                                                         |
| Zoom is protected by reCAPTCHA and the P<br>Policy and Terms of Service apply. | rivacy                                     |                                                                         |

 Access the Zoom sign-in page (<u>https://sophia-ac-jp.zoom.us/saml/login</u>). The following login screen will appear. Enter your ID and password and click [Login]. Login ID: Student Number or Faculty ID Number

Password: Sophia ICT account (Same as Moodle, Sophia Mail, etc.)

| Integrated Authentication System<br>統合認証システム                                                                                                    |      |
|----------------------------------------------------------------------------------------------------|------|
| gin ID                                                                                                    |      |
| ssword                                                                                                    |      |
|                                                                                                    | glis |
| 日本語/En                                                                                                    |      |
| 日本語/En<br>Login<br>024/9/7からログイン方法が変更になりました。<br>フィアICTアカウントのログインID(学生番号/教職員番号、卒<br>生の方は在学時学生番号/SFXXXXXなど)およびパスワード<br>ログインしてください(@以降の入力は不要です)。                                                                                        |      |
| 日本語/En<br>Login<br>D24/9/7からログイン方法が変更になりました。<br>フィアICTアカウントのログインID(学生番号/教職員番号、卒<br>生の方は在学時学生番号/SFXxxxxxなど)およびパスワード<br>ログインしてください(@以降の入力は不要です)。<br>フィアメール(M365)にログイン後、「xxx.sophia.ac.jpを信頼<br>ますか?」のメッセージが表示された場合は「続行」をクリ<br>クしてください。 |      |

© Sophia University. All Rights Reserved.

4. When the login authentication is successful, a dialog box will appear in your browser. Click on [Open Link]

| zoom | Allow https://cophia.ac.jp.zoom.us to open the zoommtg link with<br>Zoom Meetings?                                                                                             | Support English + |
|------|----------------------------------------------------------------------------------------------------|-------------------|
|      | Choose a different application.<br>Zoorm (d. #<br>7-1-5-X2-1<br>Open Link Cancel<br>3                                                                                          |                   |
|      | Sign in with SSO                                                                                                    |                   |
|      | Click Open link on the dialog shown by your browser                                                                                                    |                   |
|      | If you don't see a dialog, click Launch Zoom below                                                                                                    |                   |
|      | By launching Zoom, you agree to our Terms of Service and Privacy Statement                                                                                                    |                   |
|      | Launch Zoom                                                                                                    |                   |
|      | 62025 Zoom Communications, Inc. All rights reserved.<br>Trust Center   Acceptable Use Guidelines Lagel & Compliance I De Not Self My Personal Information   Cookie Preferences |                   |
|      |                                                                                                    |                   |
|      |                                                                                                    | 0                 |

More information on the support site:

https://support.zoom.com/hc/en/article?id=zm\_kb&sysparm\_article=KB0060732

# 5. Host a Meeting

Since Zoom is a cloud service, changes can be made occasionally. Please refer to the Zoom support page for general information other than the items set by Sophia University.

The points to note at the meeting at Sophia University and the original operation are listed below.

# 5-1 Setting of "Only authorized users can join"

If the box is checked when the meeting is held, only users who have logged in with "sophia.ac.jp" or "eagle.sophia.ac.jp" can join the meeting.

This feature is useful when taking attendance.

However, if you want to lower the threshold for guests from outside the university or for participants on campus who are not familiar with the operation, please uncheck the box.

Scheduling a Meeting from a Browser

| zoom                                                                  | SOLUTIONS - PLA | NS & PRICING CONTACT SALE                                                         | :5                                                                                                    | SCHEDULE A MEETING                                                            | JOIN A MEETING |
|-----------------------------------------------------------------------|-----------------|-----------------------------------------------------------------------------------|----------------------------------------------------------------------------------------------------|-------------------------------------------------------------------------------|----------------|
| PERSONAL<br>Profile<br>Meetings<br>Webinars<br>Recordings<br>Settings |                 | My Meetings > Schedule a<br>Schedule a Meeting<br>Topic<br>Description (Optional) | Meeting My Meeting Enter your meeting description                                                                                                    |                                                                               |                |
|                                                                       |                 | Meeting Options                                                                   | <ul> <li>Enable join before host</li> <li>Mute participants upon entry II</li> <li>Only authenticated users can join</li> <li>Ristricted to Sophia's Zoom (sop<br/>sophia.ac.jp.eagle.sophia.ac.jp Edit</li> <li>Add watermark that identifies the v</li> <li>Add audio watermark that identifies</li> <li>Breakout Room pre-assign</li> <li>Automatically record meeting</li> </ul> | phia.ac.jp or eagle.sophi<br>t<br>viewing participant<br>s the participants 😰 | ~              |

|       | Generate Automatically     Personal Meeting ID 330 439 4206                                                                                                    |
|-------|----------------------------------------------------------------------------------------------------|
|       | Security       Passcode     \$98187     Waiting Room                                                                                                    |
|       | Video<br>Host: ○ On ○ Off Participants: ○ On ○ Off                                                                                                    |
|       | Audio                                                                                                    |
| New M | Telephone     Computer Audio       Telephone and Computer Audio     3rd Party Audio                                                                                                    |
|       | Calendar                                                                                                    |
| 19    | O Outlook O Google Calendar O ther Calendars                                                                                                    |
|       | Advanced Options                                                                                                    |
| Scheo | Control of the second second sec |
|       | Only authenticated users can join                                                                                                    |
|       | Ristricted to Sophia's Zoom (sophia.ac.jp or eagle.so ~<br>sophia.ac.jp,eagle.sophia.ac.j View/edit all 2 domains                                                                                                    |
|       | Add audio watermark that identifies the participants                                                                                                    |

#### Scheduling a Meeting from App

# 5-2 Cloud Recording

Only faculty members with license allocation can record in Zoom's cloud area. By "Sharing Work", it is possible to access it by providing the URL to the students who could not connect to the Zoom meeting for some reason.

However, the recording capacity is shared by the whole and is set to be deleted in 30 days. Please download and store the necessary data individually.

The estimated usage capacity is 2GB (about 4 hours) per person. The exact contract is 0.5GB (about 1 hour) x 2200 (the number of contracted users at Sophia University). However, we assume that not all faculty members covered by the contract will use it.

Since the operation is a provisional rule, it is subject to reconsideration, but <u>there is no</u> <u>exception to any request for an extension of the storage period for individual</u> <u>recordings.</u>

Please refer to the following for more information on cloud recording functions and usage. https://support.zoom.com/hc/en/article?id=zm\_kb&sysparm\_article=KB0062627

# 5-3 Output of participant log

Log in to Zoom's WEB page, display "Usage" in the "Reports" section, and click the number of "Participants" of the target meeting.

|                         | ANS & PRICING CONTACT SALES                                                    | SCHEDULE A MEETING JOIN A MEETING HOST A MEETING -                                            |
|-------------------------|--------------------------------------------------------------------------------|-----------------------------------------------------------------------------------------------|
| Profile                 | Reports > Usage Reports > Usage                                                | Document                                                                                      |
| Meetings                | From: 04/21/2020 III To: 04/22/2020 IIII                                       | Search                                                                                        |
| Webinars                | Maximum report duration: 1 Month                                               |                                                                                               |
| Recordings              | The report displays information for meetings that ended at least 30 minutes ag | go.                                                                                           |
| Settings                | Export as CSV File                                                             | Toggle columns <del>~</del>                                                                   |
| Account Profile Reports | Has<br>Meeting User User Email Department Group Zoom<br>ID Name Room           | m Creation Start End Time Duration<br>m Time Time End Time (Minutes) ParticipantsSourc<br>ms? |
|                         | @sophia No<br>.ac.jp                                                           | 04/20/2020 04/21/2020 04/21/2020<br>10:59:46 01:54:38 02:59:32 65 9 Zoon<br>AM PM PM          |
| Attend Live Training    |                                                                                |                                                                                               |
| Video Tutorials         |                                                                                |                                                                                               |
| Knowledge Base          |                                                                                |                                                                                               |

A list of participants is displayed and can be downloaded.

| Meeting Participants |                | ゲスト参加者 2名:<br>認証済ユーザー以外の参加を許可すると、外部<br>の方も参加可能になります。しかし、その場合に「名<br>前」にパソコン名などが記録される場合もあり、授業<br>の出欠を正確にとることは困難になります。 |                        |                       |
|----------------------|----------------|----------------------------------------------------------------------------------------------------|------------------------|-----------------------|
| Name (Original Name) | User Email     | Join Time                                                                                                    | Leave Time             | Duration<br>(Minutes) |
|                      | ı@sophia.ac.jp | 04/21/2020 01:54:38 PM                                                                                              | 04/21/2020 02:59:32 PM | 65                    |
|                      | @sophia.ac.jp  | 04/21/2020 01:56:21 PM                                                                                              | 04/21/2020 02:59:26 PM | 64                    |
|                      | @sophia.ac.jp  | 4/21/2020 01:54:43 PM                                                                                               | 04/21/2020 02:59:30 PM | 65                    |
|                      | @sophia.ac.jp  | 04/21/2020 01:56:17 PM                                                                                              | 04/21/2020 02:59:27 PM | 64                    |
| Ishiyama             |                | 04/21/2020 01:59:26 PM                                                                                              | 04/21/2020 02:59:27 PM | 61                    |
|                      | @ .co.jp       | 04/21/2020 02:00:02 PM                                                                                              | 04/21/2020 02:59:26 PM | 60                    |

If "Only authenticated users can join" is not set, then outside participants will be able to join, but it will be difficult to accurately track class attendance if a computer name is entered in the "Name" field or the [User Email] field is left blank.

# 5-4 Captions and translation

Zoom Captions and translations are available for meetings held under a faculty/staff license. For example, if a meeting participant is speaking in English, other participants can see captions in languages such as German, Italian, and Japanese. Participants can turn the closed captioning on and off and switch between languages.

#### **Host-side Preparation**

Log in to the Zoom Web Portal > [Settings] > [In Meetings (Advanced)] tab and make sure "Automated captions" and "Translated captions" are enabled.

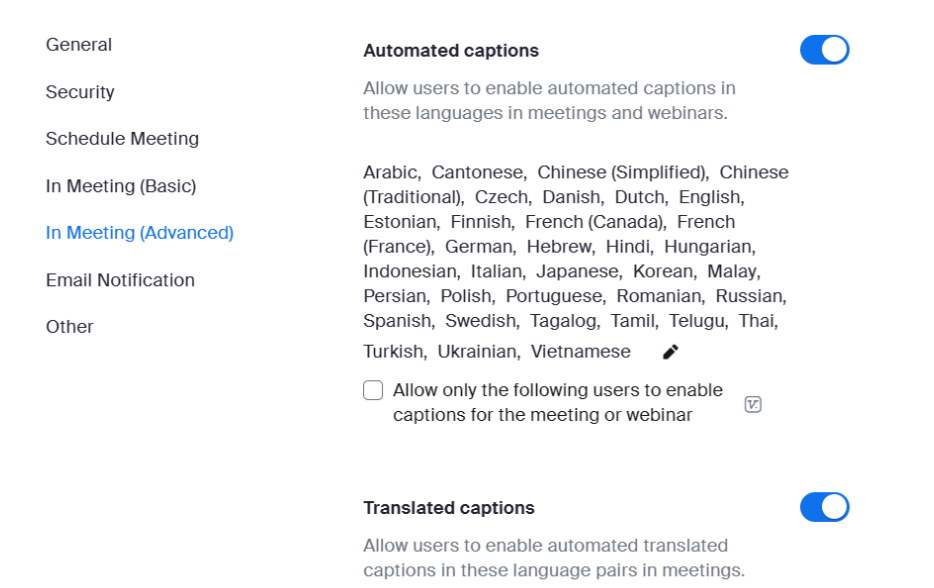

# **Operation during meetings**

1. Join a Zoom meeting and click [More] > [Captions] at the bottom of the window.

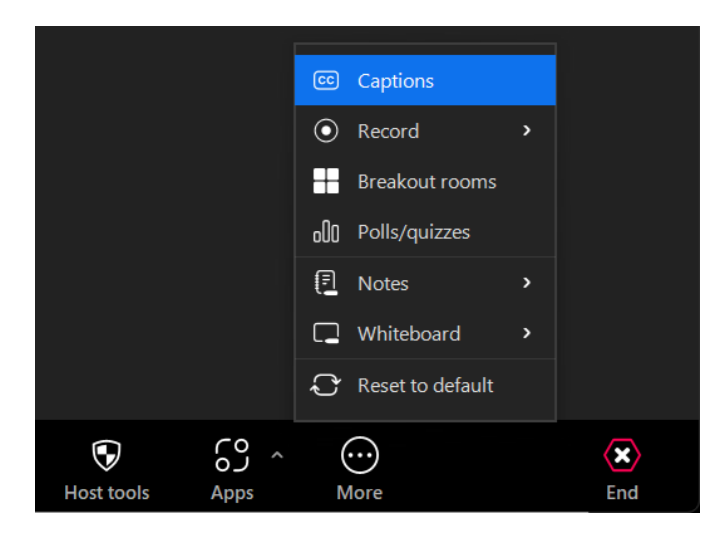

2. When the following window appears, select the language and click "Save".

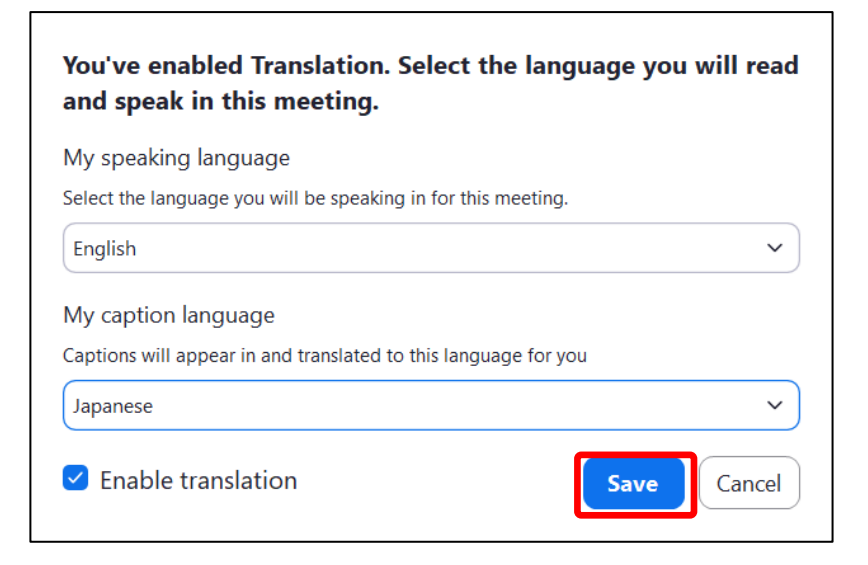

3. Participants' comments are translated and displayed with captions.

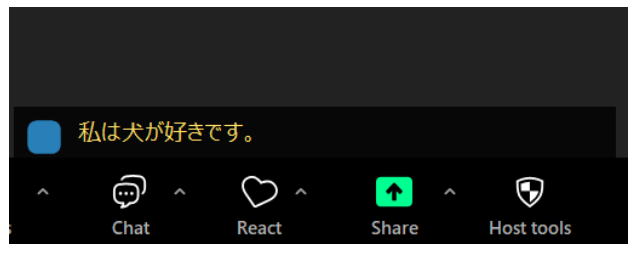

4. Captions and translations are set from [^] to the right of [Captions].

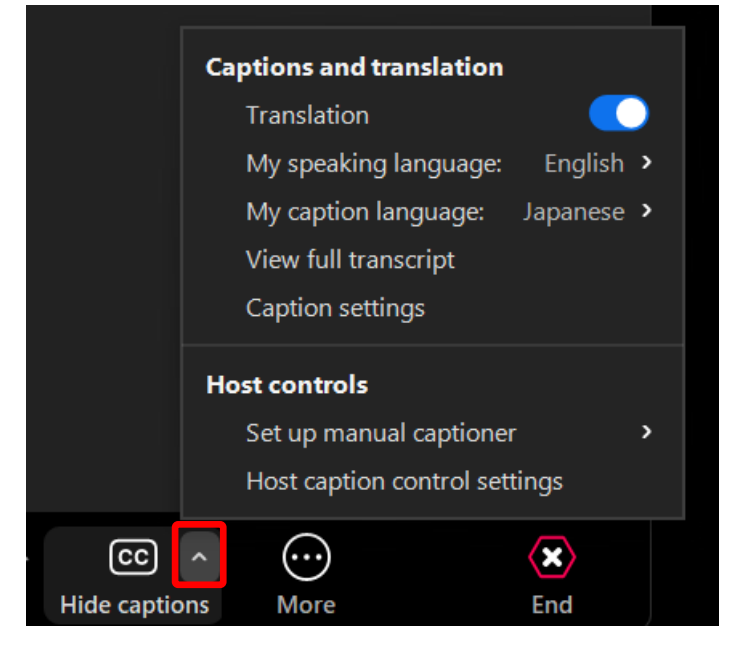

# 6. Zoom Settings

There are two types of Zoom settings: those that can be set on the web and those that can be set on the app or the web. Here are the recommended settings. Options are added or changed constantly, so please adjust accordingly.

# 6-1 "Meeting" tab

## 1. Waiting room: ON

When ON, participants must enter the waiting room once and be authorized by the host or co-hosts to join the meeting. This is secure, but it requires time and effort to allow.

#### Waiting Room

When participants join a meeting, place them in a waiting room and require the host to admit them individually. Enabling the waiting room automatically disables the setting for allowing participants to join before host.

# 2. Allow participants to join before the host : OFF

When ON, participants may start conversations with each other.

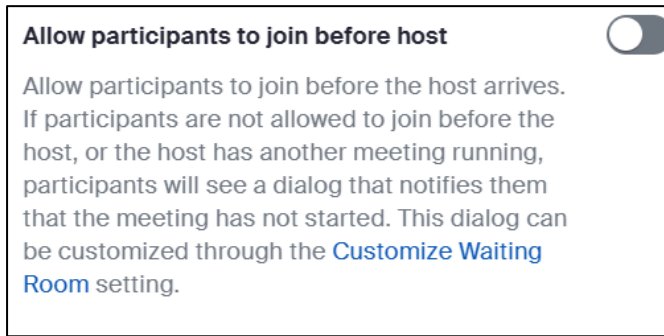

3. Use Personal Meeting ID(PMI) when scheduling a meeting: OFF

Personal meetings are not recommended. Because the same ID and password are always assigned, participants can join the meeting on different days.

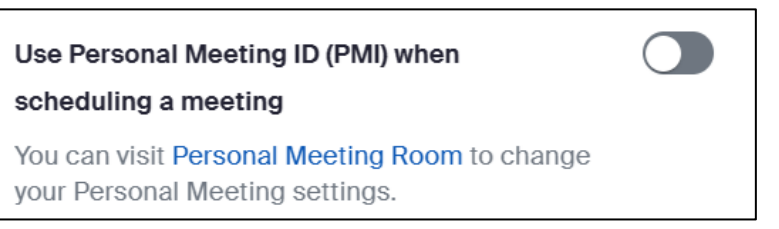

#### 4. Mute all participants when they join a meeting : ON

Reduce noise at the start of the meeting.

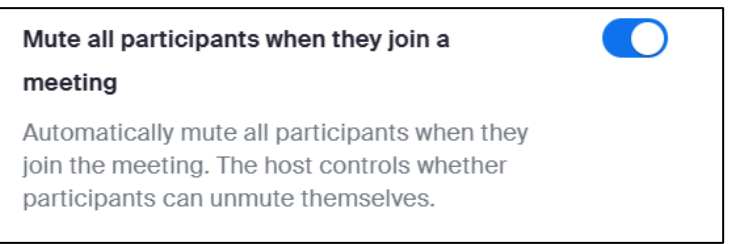

#### 5. Meeting chat – Direct messages : OFF

When ON, participants can send chats to each other individually without including the host. Usually, it is not necessary to allow this.

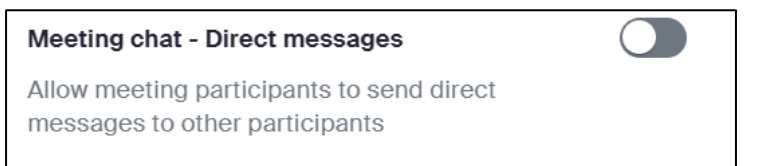

#### 6. Meeting chat – Auto-save : ON

If not turned ON, chat content will be lost at the end of the meeting.

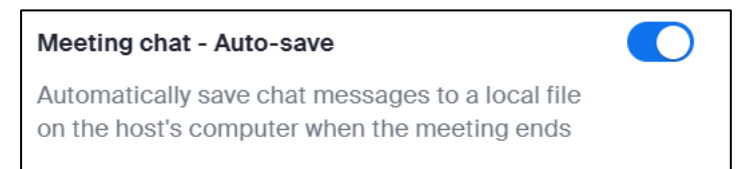

#### 7. Co-host: ON

When ON, co-hosts can be designated.

The co-host can enter the room from the waiting room, manage breakout rooms, and more.

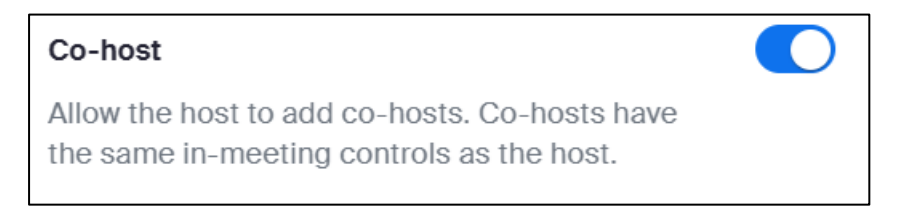

#### 8. Meeting Polls/Quizzes : ON

Polling features. Questions can only be created after the meeting has started. It is used for very simple purposes.

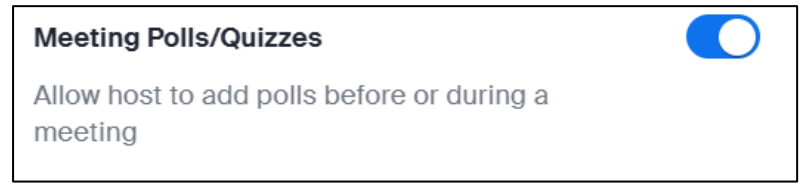

#### 9. Screen sharing: ON Who can share?: Host Only

Only the host should be allowed to share the screen. If participants can share screens without the host's permission, Zoom Bombing will occur.

| Screen sharing                                    | ) | Who can share?       |
|---------------------------------------------------|---|----------------------|
| Allow host and participants to share their screen |   | O Host Only          |
| or content during meetings and webinars           |   | O All Participants ? |

#### 10.Annotation: ON

It can be OFF, but it is useful when commenting on the material presented by others in seminars, meetings, etc. However, if it is ON, please be careful after the meeting starts.

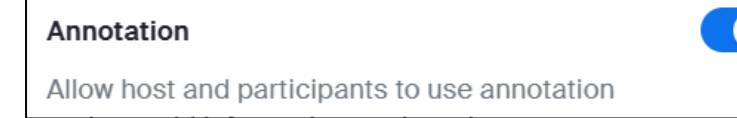

#### 11.Whiteboard(Classic): ON Allow to save the whiteboard content: ON

Automatic saving of the whiteboard should be ON.

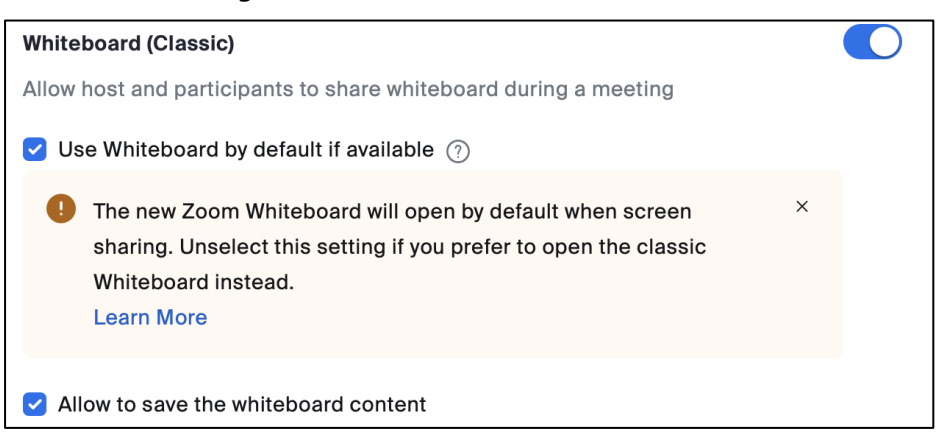

12.Remote control: OFF

When ON, during screen sharing, the person sharing can allow others to control the shared content.

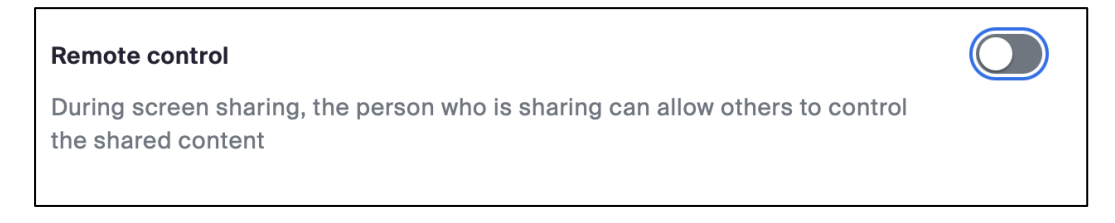

#### 13.Breakout room - Meetings : ON

This feature splits participants into small rooms so that everyone can hold meetings. Hosts and co-hosts can move to any room.

**Breakout room - Meetings** 

Allow host to split meeting participants into separate, smaller rooms

#### About the breakout room

Meeting breakout rooms allow you to split your Zoom meeting into up to 100 separate sessions. The meeting host or co-host can choose to split the participants of the meeting into these separate sessions automatically or manually, or they can allow participants to select and enter breakout sessions as they please. You can also pre-assign participants to breakout rooms when you schedule the meeting instead of managing them during the meeting. The host or co-host can switch between sessions at any time and monitor the level of activity in each room. Breakout room participants will have the same audio, video, and screen share capabilities as allowed in the main session.

#### 14.Focus Mode: ON

Focus mode is a feature that allows meeting participants to see Myself, Host, Co-host, Shared Screen, and Other Participants Names Only. It can be turned ON/OFF during a meeting.

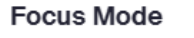

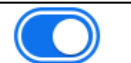

A mode that shows only hosts and co-hosts' videos and profile pictures during a meeting. Focus Mode can be found in the "More" menu in the in-meeting toolbar.

# 6-2 "Recording" tab

#### 1. Local recording : ON

When ON, recordings can be stored in the device.

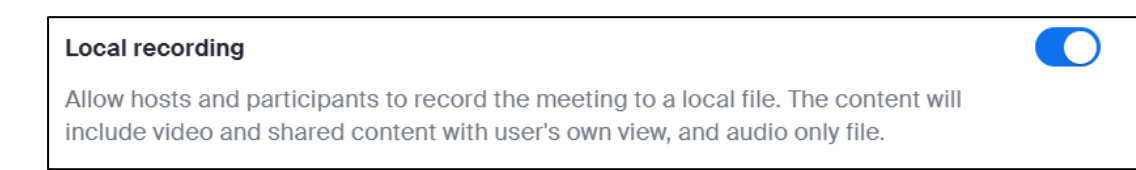

#### 2. Cloud recording : ON

Cloud recording is only available to faculty and staff. Please read separate section "Cloud recording" for more information on how to use Cloud recording

| Cloud recording                                                   |  |
|-------------------------------------------------------------------|--|
| Allow hosts to record and save the meeting / webinar in the cloud |  |
|                                                                   |  |

3. Delete cloud recordings after a specified number of days : ON \* unchangeable

The settings ensure that data is automatically deleted after a specified number of days. You cannot individually exclude items or change the number of days because it incurs costs for the entire university.

| Delete cloud recordings afte | er a specified number of days | Locked by admin |
|------------------------------|-------------------------------|-----------------|
| Specify a time range (days): | 60                            |                 |

# 7. Zoom Security (Supplementary Information)

Here is supplemental information regarding reports of meetings being disrupted even within the university. Zoom security is often discussed as a single topic, but there are two types.

There are the following two types of Zoom security.

A : Since it is a simple setting, there may be security concerns depending on how it is used.

B: There are security issues with Zoom software and the construction method.

Regarding A, there is no problem if you are careful about changing settings and using them; the same can be said for other tools. However, as a trade-off, it is no longer easy to use, and the settings and operations become more difficult, requiring more skill.

For example, a Zoom meeting can be held just by sending a "URL link for participation" to the meeting, but if you share this URL with a third party (or if it is spread on SNS), anybody can participate. As a countermeasure, there are measures such as setting a password for the meeting and creating a waiting room. Sophia University applies such a setting by default.

For even stronger security, if it is an on-campus event, it is sure to have participants "Sophia-bound", but there is a possibility that some participants will not be able to sign in properly.

The latest clients have improved countermeasures to deal with problems that arise. A "Suspend participant activity" feature has been implemented that disables all participants with a single action. An action has also been taken to report the problem to Zoom, Inc.

Regarding B, it can be largely avoided by keeping the software up to date. Zoom is also easier to understand, more convenient, and more stable than other tools. It would be more difficult to "have students or users who have never used Skype or Google Meet before using such tools" than to have them use Zoom because of the time and effort required to collect email addresses and IDs. Therefore, we recommend the use of Zoom, except for seminars where another communication tool has already been established.

For online meetings and calls between faculty and staff, Teams can also be used, although it is difficult to make a simple comparison as Teams is more secure, and Zoom is superior in terms of video and call quality. In addition, Zoom is not compatible with Office Infrastructure (VDI) and is not recommended currently due to its disadvantages for staff use.

| May 4, 2020        | Released |
|--------------------|----------|
| September 18, 2020 | Revised  |
| October 14, 2020   | Revised  |
| April 24, 2024     | Revised  |
| June 7, 2024       | Revised  |
| March 18, 2025     | Revised  |

Sophia University, ICT Office

7-1, Kioi-cho, Chiyoda-ku, Tokyo

TEL: 03-3238-3101

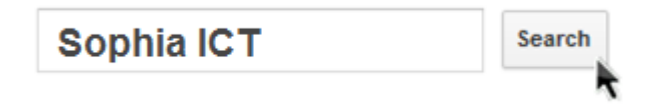